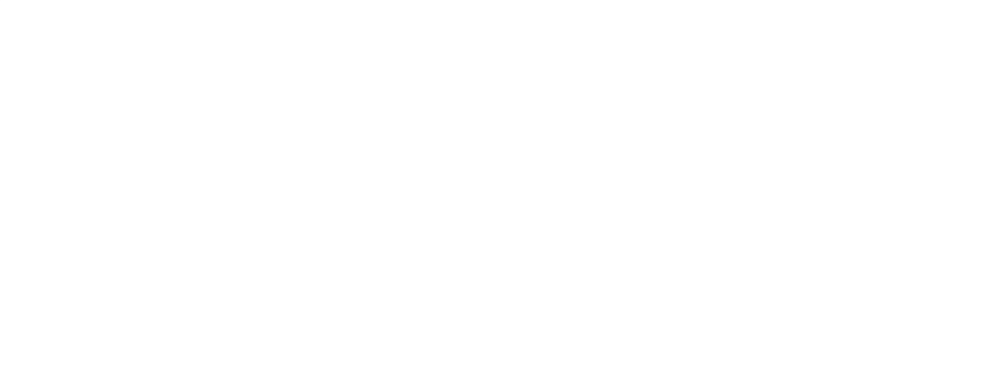

Sistema Integrado para la Gestión del MEC MANUAL DE USUARIO Concurso MECEP

**Registrar Certificado Pastoral** 

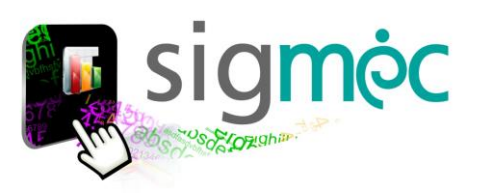

# DIRECCIÓN GENERAL DE PLANIFICACIÓN EDUCATIVA

# DIRECCIÓN DE MONITOREO Y SEGUIMIENTO

Crispín Bienvenido Delgado Benítez, Director

Claudia Noemí Parris Ortíz, Jefa, Departamento de Monitoreo y Gestión de Procesos

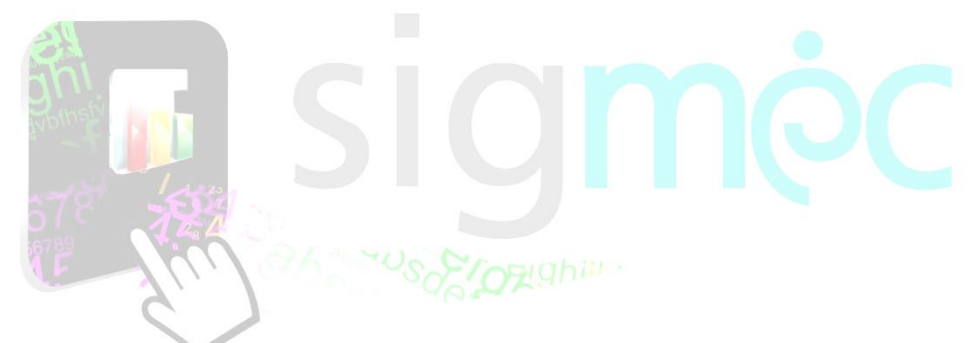

## ELABORACIÓN DEL MATERIAL

Claudia Noemí Parris Ortiz, Analista de Sistemas

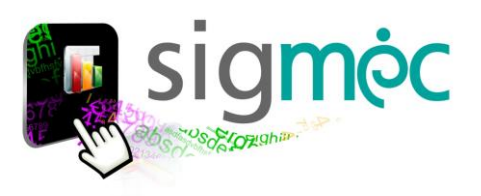

# Nicolás Zárate

Ministro de Educación y Cultura

# Alice Escobar

Directora General de Planificación Educativa

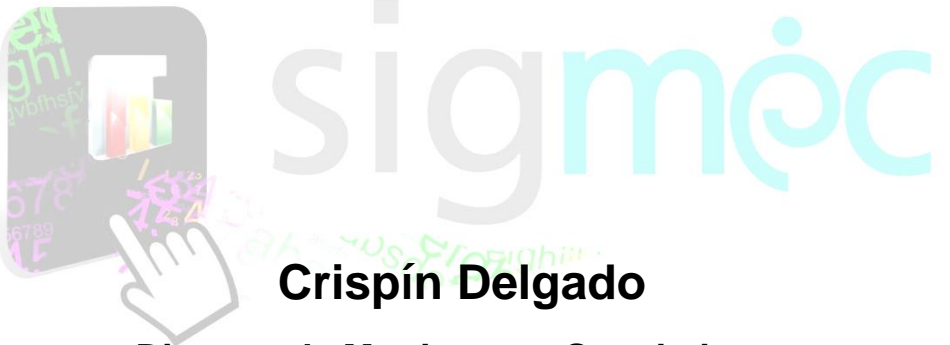

Director de Monitoreo y Seguimiento

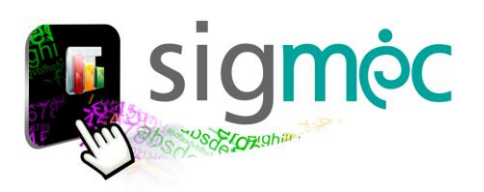

#### **ACCEDER AL NAVEGADOR DE INTERNET**

Acceder a cualquiera de los siguientes navegadores, para navegar por la aplicación:

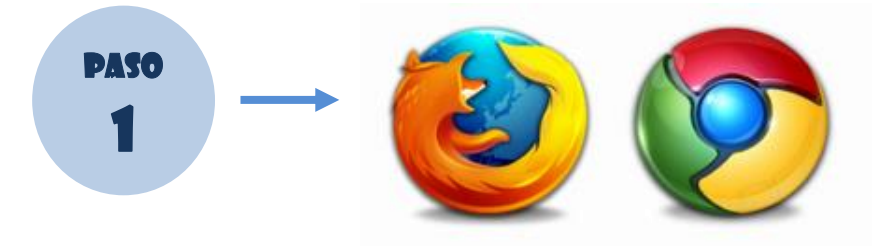

## INGRESE AL PORTAL DEL MEC

Ingrese a la siguiente dirección: <u>www.mec.gov.py</u> y luego haga clic en el enlace <u>SIGMEC</u>

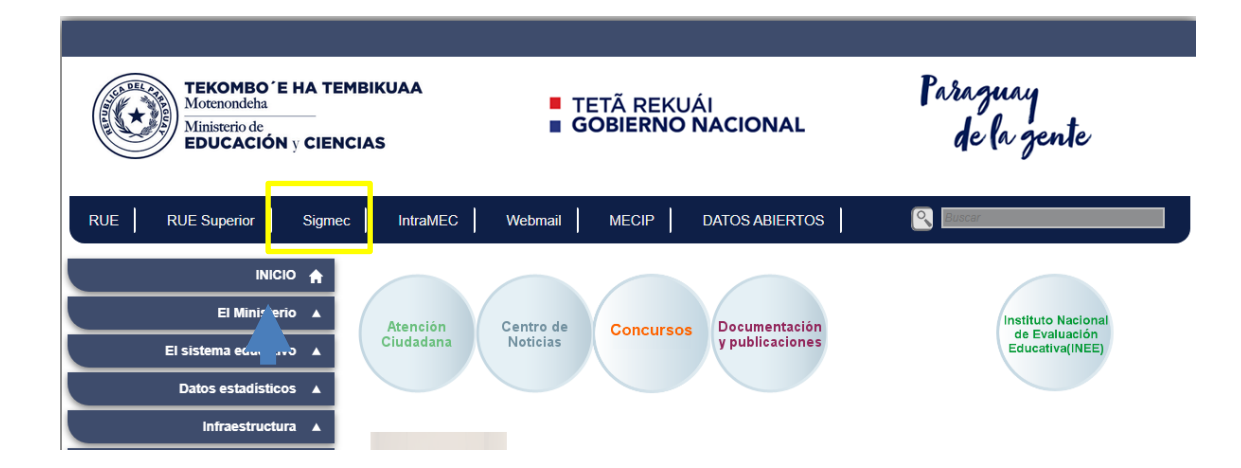

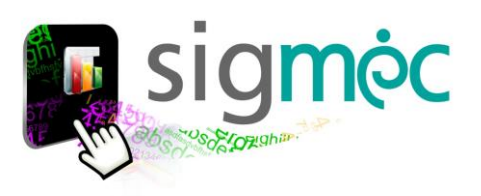

## **INGRESE SU USUARIO Y CONTRASEÑA SIGMEC**

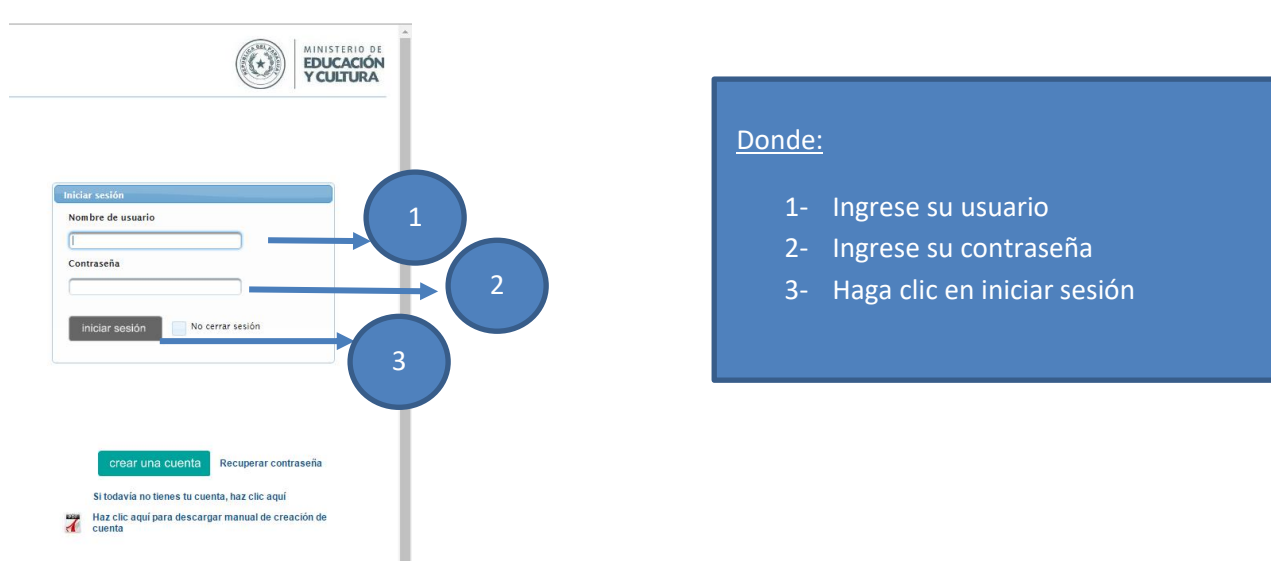

## INGRESE AL MODULO MI CUENTA

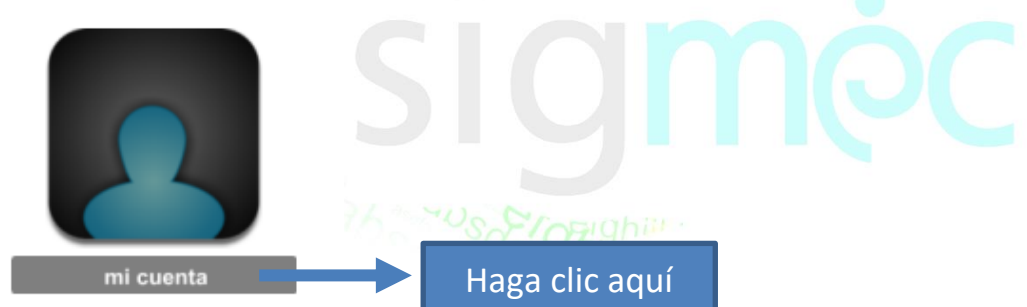

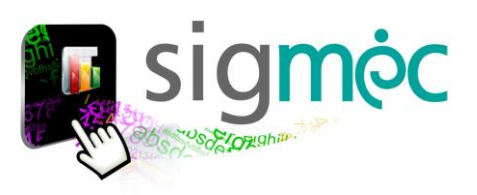

### **CONCURSO PÚBLICO DE OPOSICIÓN**

Para inscribirse al concurso haga clic en >>Concurso Público

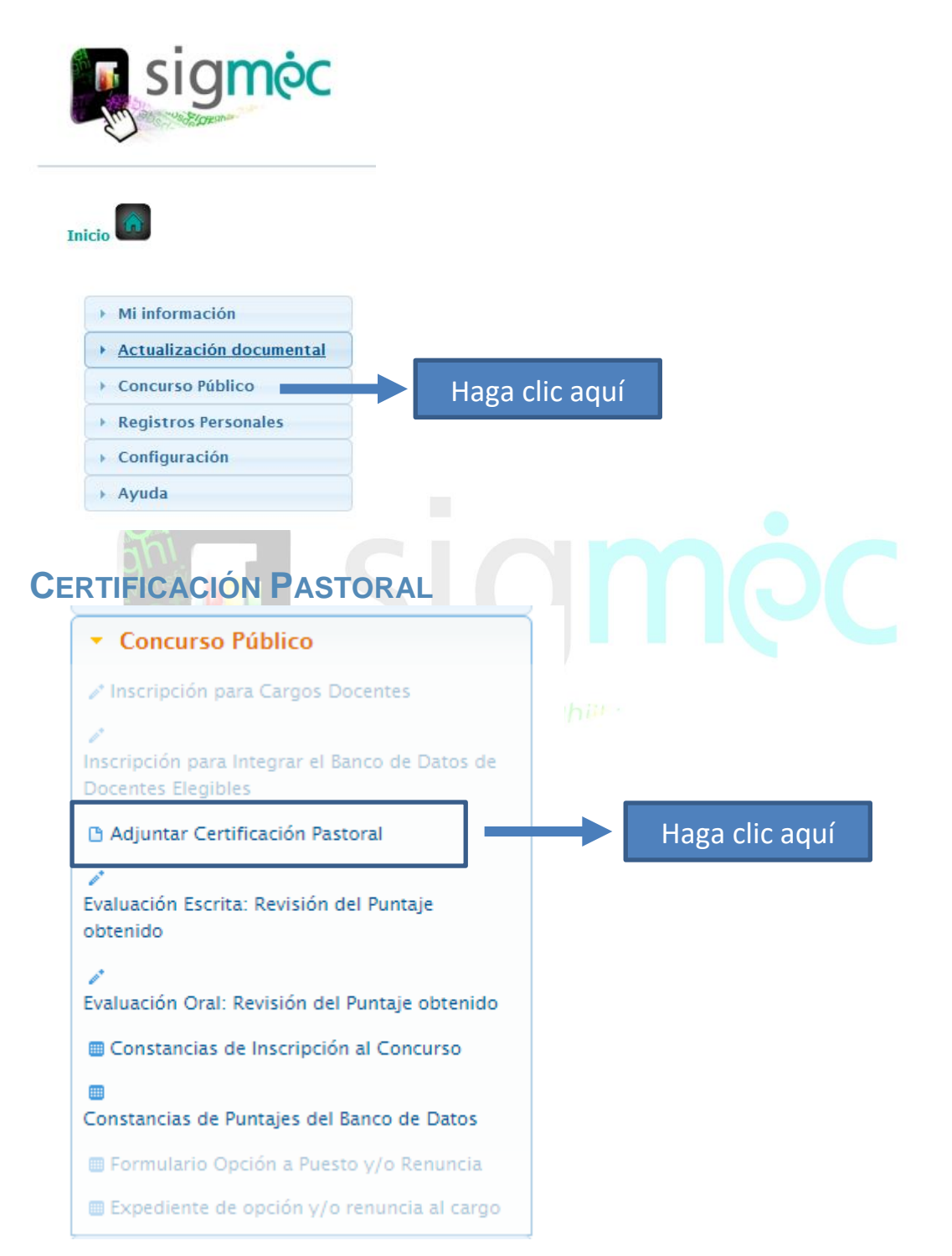

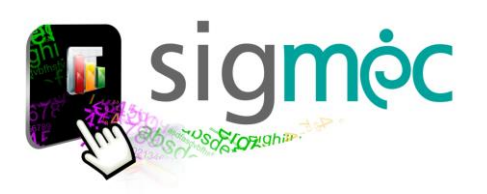

HAGA CLIC EN EL BOTÓN NUEVO PARA ADJUNTAR CERTIFICACIÓN PASTORAL

| Usuario: CLAUDIA NOEMI PARRIS ORTIZ    |                                         |                           |                   |                   |                 |  |  |  |  |  |
|----------------------------------------|-----------------------------------------|---------------------------|-------------------|-------------------|-----------------|--|--|--|--|--|
| <sup>♠</sup> INICIO                    |                                         |                           |                   |                   |                 |  |  |  |  |  |
| 1.Certificación Pastoral               |                                         |                           |                   |                   |                 |  |  |  |  |  |
| TIPO DOCUMENTO: CERTIFICACIÓN PASTORAL |                                         |                           |                   |                   |                 |  |  |  |  |  |
| (1 of 1) 10 v 10 v                     |                                         |                           |                   |                   |                 |  |  |  |  |  |
| Cédula de Identidad Nombre             | Fecha Expedición Condición de Solicitud | Fecha Condición Solicitud | Tipo de Documento | Fecha de Registro | Archivo Adjunto |  |  |  |  |  |
| No se encontraron resultados           |                                         |                           |                   |                   |                 |  |  |  |  |  |
| (t of t) (t of t) 10 ▼                 |                                         |                           |                   |                   |                 |  |  |  |  |  |
| + Nuevo                                |                                         |                           |                   |                   |                 |  |  |  |  |  |
|                                        |                                         |                           |                   |                   |                 |  |  |  |  |  |
| 11                                     |                                         |                           |                   |                   |                 |  |  |  |  |  |
| $\mathbf{\uparrow}$                    |                                         |                           |                   |                   |                 |  |  |  |  |  |

| 2513877                                                                                          |                                |
|--------------------------------------------------------------------------------------------------|--------------------------------|
|                                                                                                  | formato: dd/mm/aaaa            |
| Nombres y apellidos                                                                              | Fecha de Expedición:           |
| CLAUDIA NOEMI PARRIS ORTIZ                                                                       |                                |
| Certificación Pastoral: *<br>Nota: La imagen en formato pdf.<br>No debe superar los 1 Mega byte. | Ingrese la fecha de expedición |
| + Adjuntar Archivo                                                                               |                                |
| Adjunte el archivo en for                                                                        | mato pdf                       |
|                                                                                                  |                                |
|                                                                                                  |                                |
|                                                                                                  |                                |

| Usuari | arie: CLAUDIA NOEMI PARRIS ORTIZ       |                                                                                                    |                                    |                                     |                                    |                                   |                                                                                                    |                                             |                                            |
|--------|----------------------------------------|----------------------------------------------------------------------------------------------------|------------------------------------|-------------------------------------|------------------------------------|-----------------------------------|----------------------------------------------------------------------------------------------------|---------------------------------------------|--------------------------------------------|
| ≜ IN   | INICIO                                 |                                                                                                    |                                    |                                     |                                    |                                   |                                                                                                    |                                             |                                            |
| 1.Ce   | Lettificación Pastoral                 |                                                                                                    |                                    |                                     |                                    |                                   |                                                                                                    |                                             |                                            |
|        | TIPO DOCUMENTO: CERTIFICACIÓN PASTORAL |                                                                                                    |                                    |                                     |                                    |                                   |                                                                                                    |                                             |                                            |
|        | (1 of 1) 10 40 1 50 1 10 4             |                                                                                                    |                                    |                                     |                                    |                                   |                                                                                                    |                                             |                                            |
|        | Cédula de Identidad                    | Nombre                                                                                                    | Fecha Expedición                   | Condición de Solicitud              | Fecha Condición Solicitud          | Tipo de Documento                 | Fecha de Registro                                                                                                    | Archivo Adjunto                             |                                            |
|        | 2513877                                | CLAUDIA NOEMI PARRIS ORTIZ                                                                                                    | 24/07/2023                         | Solicitado                          | 24/07/2023                         | Certificación Pastoral            | 24/07/2023                                                                                                    | 7                                           | P/D                                        |
|        | (L of 1)                               |                                                                                                    |                                    |                                     |                                    |                                   |                                                                                                    |                                             |                                            |
|        | - Nuevo                                |                                                                                                    |                                    |                                     |                                    |                                   |                                                                                                    |                                             |                                            |
|        | THUETO                                 |                                                                                                    |                                    |                                     |                                    |                                   |                                                                                                    |                                             |                                            |
|        | ± I                                    | Usuario: CLAUDIA NOEMI PARRIS ORTIZ  * INICIO  Certificación Pastoral  THO DOCUMENTO: CERTIFICACIÓN PAST  Cédula de Identidad  2513877  Nuevo | Usuarie: CLAUDIA NOEM PARBIS ORTIZ | Usuarie: CLAUDIA NOEMI PARBIS ORTIZ | Usuarie: CLAUDIA NOEM PARBIS ORTIZ | Usuarie: CLUDIA NOEM PAREIS ORTIZ | Usuarrie CLAUDIA NOEMI FAREIS ORTIZ<br>IIICIO  ICertificación Pastora  IPPO DOCUMENTO: CERTIFICACIÓN PASTORAL  IC of J mo e 3 mo f 0 v  Cédula de Identidad Nombre Fecha Expedición Condición de Solicitud Fecha Condición Solicitud Tipo de Documento 2513877 CLAUDIA NOEMI PAREIS ORTIZ 24/07/2023 Solicitado 24/07/2023 Certificación Pastoral  (1 of 1) mo e 3 mo f 0 v  (1 of 1) mo e 3 mo f 0 v | Usuarie CLAUDIA NOCMI PARES ORTIZ<br>IIICIO | Usuarie CLAUDIA NOCMI PARES ORT2    INICIO |